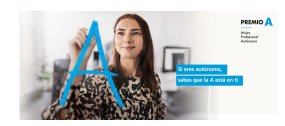

## **GUIA D'APLICACIÓ A PREMIO A**

## PROCEDIMENT

## 1. Registreu-vos a F6S

- a. Ent reu a https://www.f6s.com/premio-a/apply
- b. Registreu-vos a la plataforma usant Facebook, LinkedIn o email.

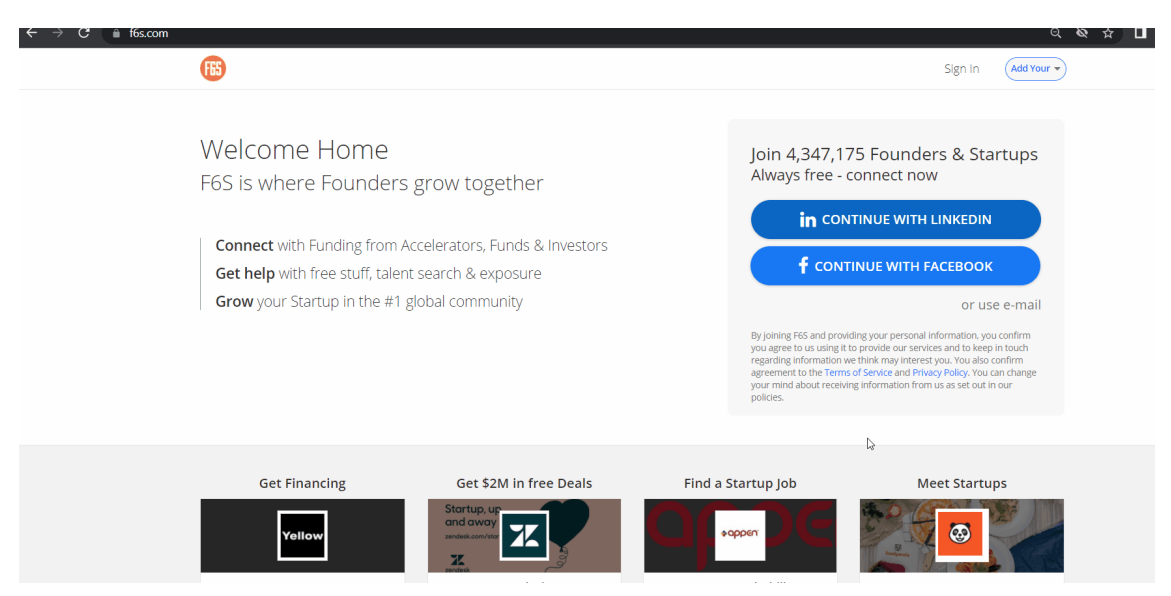

c. Torneu a entrar a https://www.f6s.com/premio-a/apply una vegada registrats.

Assegureu-vos de posar-vos en contacte amb<u>support@f6s.com</u> en cas que no estigueu connectas al perfil de la vostra empresa a la plataforma.

2. Ompliu el formulari de la vostra sol·licitud

a. Notareu que ja s'ha completat alguna informació. Heu de completar totes les seccions requerides (marcades amb \*) per poder enviar la sol·licitud.

b. Contesteu totes les preguntes del formulari de sol·licitud (tingueu en compte que F6S desa de forma automàtica les teves respostes i et permet tornar en qualsevol moment i finalitzar la sol·licitud).

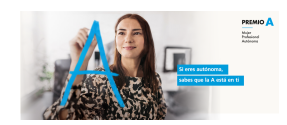

## 3. Seleccioneu "Aplicar a Premi A" un cop finalitzada la sol·licitud per enviar-la a avaluar.

Are you done? Click below to finalize
Aplicar a Premio A

4. Un cop hagis enviat, us apareixerà a la pantalla "Success!" i rebreu un correu electrònic de confirmació a l'adreça associada amb el vostre perfil F6S.

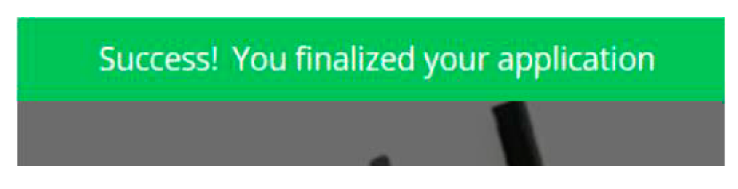

Si teniu alguna pregunta, poseu-vos en contacte amb support@f6s.com, d'on rebreu ajuda immediata.